## REMOVING A CREDIT CARD FROM YOUR ACCOUNT USING YOUR ONLINE ACCOUNT

1. Login to online account https://campsself.active.com/Fitwize4Kids

|                       | ACTIVE<br>FITWIZE 4 KIDS |                |                       |  |
|-----------------------|--------------------------|----------------|-----------------------|--|
| ,<br>Fitwi <b>z</b> e |                          | Sign in        |                       |  |
|                       |                          | Email Address  |                       |  |
|                       |                          | Password       |                       |  |
|                       |                          | Stay signed in | Forgot your password? |  |
|                       |                          | S              | IGN IN                |  |

2. On the right side of the page, click the name of cardholder under Family Members list

|                                                                                                    |                                                                                | WELCO                  | DME, LINDA SIGN OUT                                                          | English (United States) 🔻 |
|----------------------------------------------------------------------------------------------------|--------------------------------------------------------------------------------|------------------------|------------------------------------------------------------------------------|---------------------------|
| HTWIZE 4 KIDS                                                                                                    |                                                                                |                        |                                                                              |                           |
|                                                                                                    |                                                                                |                        |                                                                              |                           |
| Account Balance                                                                                                    | PA                                                                             | Y IN FULL              | CONTACT IN                                                                   | FORMATION                 |
| Remaining Family Balance                                                                                                    |                                                                                |                        | -                                                                            |                           |
| \$0.01                                                                                                    | vi                                                                             | ew Bill Details        | <b>NHU</b>                                                                   | <b>U</b><br>4 kids        |
| AFTER SCHOOL PROGR                                                                                                    | AM 2019-20                                                                     |                        | Visit Website                                                                |                           |
| REMAINING BALANCE                                                                                                    | \$0.00 PAID IN F                                                               | ULL                    | C 703-723-4176                                                               | d kida oam                |
|                                                                                                    | +                                                                              |                        | using and an an an an an an an an an an an an an                             | Anda. Com                 |
|                                                                                                    | View Bill Details                                                              |                        | f ⊻                                                                          |                           |
| Pending Waiver You have waivers that require you                                                                                                    | View Bill Details                                                              | can start.<br>SIGN NOW | F REGISTER FOR I                                                             | NORE PROGRAMS             |
| Pending Waiver<br>You have waivers that require you<br>REGISTRANTS                                                                                           | View Bill Defails                                                              | can start.<br>SIGN NOW | FAMILY MEM                                                                   | NORE PROGRAMS             |
| Pending Waiver     You have waivers that require you     REGISTRANTS     Linda Test                                                                          | View Bill Details<br>r digital signature before your sessions<br>Edit Registra | can start.<br>SIGN NOW | FAMILY MEM                                                                   | NORE PROGRAMS             |
| Pending Waiver<br>You have waivers that require you<br>REGISTRANTS Linda Test ASP - Aug/Sept - Aug/Sept T      ○ 00:222019 - 10/04/2019     ○ Firwize 4 Kids | View Bill Details r digital signature before your sessions Edit Registre       | can start.<br>SIGN NOW | F V<br>REGISTER FOR<br>FAMILY MEM<br>Linda K<br>Primary parent<br>Linda Test | RORE PROGRAMS             |

3. Click Privacy management under the user name

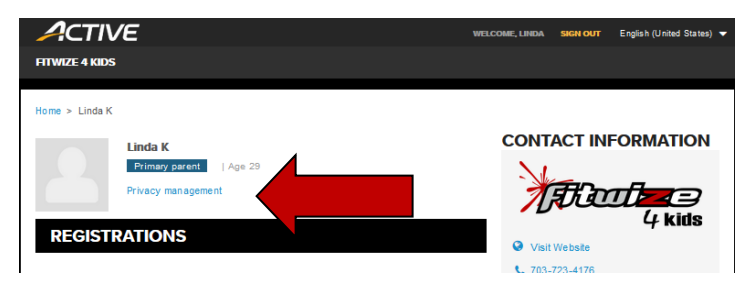

4. Click My wallet on the left side bar

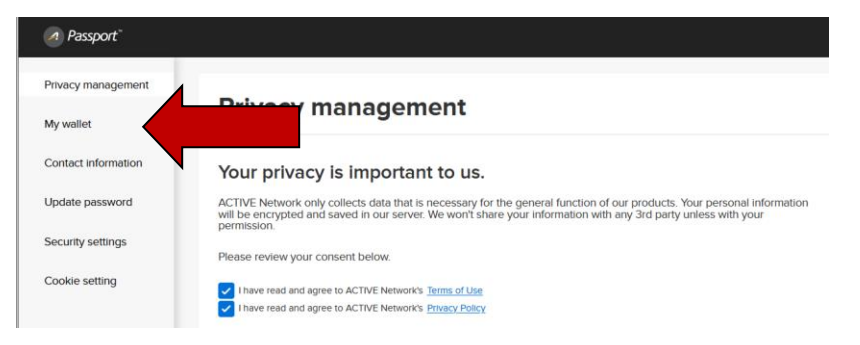

5. Find the card number you want to delete and click on the  $\vee$  arrow next to the card number.

| Privacy Management | My wallet                                                                                                    |                                  |              |  |
|--------------------|----------------------------------------------------------------------------------------------------|----------------------------------|--------------|--|
| My wallet          | y wallet<br>Your payment information is securely stored. The payment method you add here can be use<br>in other ACTIVE websites. It helps you to check out faster by simply selecting a payment<br>method from your wallet. |                                  |              |  |
|                    | Primary payment me                                                                                                    | thod                             |              |  |
|                    | John Test                                                                                                    |                                  | <u> </u>     |  |
|                    | Name on card                                                                                                    | JOHN TEST                        |              |  |
|                    | Card number                                                                                                    | VISA **** 2867                   |              |  |
|                    | Expiration date                                                                                                    | 01/2020                          |              |  |
|                    | Billing address                                                                                                    | 123 Main St<br>Ashburn, VA 20147 |              |  |
| Privacy Management |                                                                                                    | United States                    | Your primary |  |
| My wallet          |                                                                                                    |                                  |              |  |
|                    |                                                                                                    |                                  |              |  |
|                    | Credit or debit cards                                                                                                    |                                  |              |  |
|                    | V/5A **** 2867                                                                                                    |                                  | 01/2020 🗸    |  |
|                    | AMEX **** 4005                                                                                                    |                                  | 04/2024 🖌    |  |

6. Click on the delete button on the card you just choose

| Privacy Management | Credit or debit cards |                                                   |        |           |
|--------------------|-----------------------|---------------------------------------------------|--------|-----------|
| My wallet          | VISA **** 2867        |                                                   |        | 01/2020 🔺 |
|                    | John Test             |                                                   |        |           |
|                    | Name on card          | JOHN TEST                                         |        |           |
|                    | Card number           | V/SA **** 2867                                    |        |           |
|                    | Expiration date       | 01/2020                                           |        |           |
|                    | Billing address       | 123 Main St<br>Ashburn, VA 20147<br>United States |        |           |
|                    | ⊘ Your primary        |                                                   | Delete |           |

7. To confirm you want to delete the card from your account, click on the delete button. You should now see that the credit card has been removed.

| Credit or debit cards |                       |                                                       |
|-----------------------|-----------------------|-------------------------------------------------------|
| V/SA **** 2867        |                       | 01/2020                                               |
| John Test             |                       | × Delete payment method                               |
| Name on card          | JOH                   | Are you sure you want to delete below payment method? |
| Card number           | VISA                  | JOHN TEST                                             |
| Expiration date       | 01/2                  | V/SA **** 2867                                        |
| Billing address       | 123 I<br>Ashl<br>Unit | Delete                                                |